Topology:

DN\_1 (POP Node) <----> DN\_2

1) Connect both of the MLTG360 to a DHCP server through the Management/PoE port (marked blue)

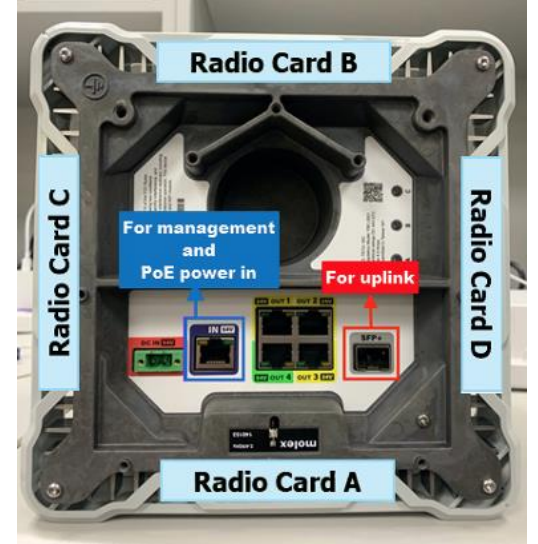

2) Login to DN\_2 (admin/admin) using the assigned DHCP address. On the Dashboard > System, take a note of the Node MAC & Radio MAC addresses. You'll need to fill this in DN\_1 to establish links.

| System Network                                                 | Link                                                                                                  |                                                                                                    |  |
|----------------------------------------------------------------|----------------------------------------------------------------------------------------------------|----------------------------------------------------------------------------------------------------|--|
| Status                                                         |                                                                                                    | Radio MAC                                                                                                    |  |
| System Uptime<br>Software Version<br>Serial Number<br>Node MAC | up 1 day, 16 hours, 24 minutes<br>1.0.0-02598-6bf6204c<br>AK40008108<br>34:ef:b6:c6:e9:85             | Radio A 04:ce:14:fc:b9:c1   Radio B 04:ce:14:fc:b1:98   Radio C 04:ce:14:fe:c6:62   Radio D 04:ce:14:fe:c6:7a |  |
| Physical Interface In                                          | formation                                                                                             |                                                                                                    |  |
|                                                                |                                                                                                    |                                                                                                    |  |
| IN Port                                                        | 34:ef:b6:c6:e9:85                                                                                     |                                                                                                    |  |
| IN Port<br>SFP+ Port                                           | 34:ef;b6:c6:e9:85<br>34:ef;b6:c6:e9:86<br>34:ef;b6:c6:e9:88                                           |                                                                                                    |  |
| IN Port<br>SFP+ Port<br>Out1 Port<br>Out2 Port                 | 34:ef;b6:c6:e9:85<br>34:ef;b6:c6:e9:86<br>34:ef;b6:c6:e9:88<br>34:ef;b6:c6:e9:89                      |                                                                                                    |  |
| IN Port<br>SFP+ Port<br>Out1 Port<br>Out2 Port<br>Out3 Port    | 34:ef;b6:c6:e9:85<br>34:ef;b6:c6:e9:86<br>34:ef;b6:c6:e9:88<br>34:ef;b6:c6:e9:89<br>34:ef;b6:c6:e9:8a |                                                                                                    |  |

3) Login (admin/admin) to DN\_1 with assigned DHCP IP address, this will be the POP node where we'll be doing most of the link configurations.

4) On DN\_1 navigate to Operation Mode

a) \*If device is indoor or can't receive good GPS signal, make sure Enable GPS is unchecked.

b) Check Set as POP Node.

c) Open/R Network Address: This is network prefix allocation in your Terragraph network assigned to all individual nodes.

e.g in our network: 2001:B030:200B:05C0::

d) Enter your network prefix in Open/R Network Prefix. e.g in our network: 61

e) Enter your gateway IPv6 address in Gateway Address. e.g in our

## network: 2001:B030:200B:05A1::1/64

f) Reboot device first after these configuration

| 🔁 DASHBOARD    | OPERATION MODE         |                        |   |
|----------------|------------------------|------------------------|---|
| 器 MANAGEMENT < |                        |                        |   |
|                | Operation Mode         | Terragraph Mode 🗢      |   |
| 器 тороlogy 🗸 🗸 | Enable GPS             |                        |   |
| O NODE SETTING |                        | u <mark>a</mark>       |   |
| O LINK SETTING | Set as POP Node        | 🛛 b                    |   |
| 뮵 System       | Open/R Network Address |                        |   |
|                |                        | 2001:B030:200B:05C0::  | С |
|                | Open/R Network Prefix  | 61                     | d |
|                |                        |                        |   |
|                | Gateway Address        | 2001:Bþ30:200B:05A1::1 | е |
|                | Gateway Address        | 2001:Bþ30:200B:05A1::1 | е |

5) Proceed to Topology > NODE SETTING

a) POP node should be automatically populated.

b) Click on Add to insert DN\_2 information. Select DN type and enter the Node MAC and Radio MACs information accordingly as noted on 2). Save to Apply

| Add    |
|--------|
| Action |
| Delete |
|        |
|        |
|        |
| Delete |
|        |
|        |
|        |
|        |

## 6) Click on Link setting and click Add.

Initiator is the POP node and Responder will be DN2. Select the sectors you wish to use to connect DN\_1 to DN\_2. Refer to 1) for each sector's location. Save to Apply after you have finish selecting the sectors.

| Initiator |                              |
|-----------|------------------------------|
| POP 🜩     | radioA - 04:ce:14:fe:a3:ad 🗢 |
| Responder |                              |
| DN2 🖨     | radioA - 04:ce:14:fc:b1:c2 🗢 |

## 7) Check link on dashboard for Link status **DASHBOARD**

| ystem Network     | Link |                   |      |     |         |          |
|-------------------|------|-------------------|------|-----|---------|----------|
| Link Status       |      |                   |      |     |         |          |
| Self Mac          |      | Peer Mac          | RSSI | MCS | Channel | Tx Power |
| 04:ce:14:fc:b9:c1 |      | 34:ef:b6:58:7e:96 | -58  | 9   | 2       | 6        |